# Ultranalysis installation

Content <u>System requirements</u> <u>Installation from the CD-Rom</u> <u>Online installation</u> <u>Extract Base Setup</u> <u>Run Base Setup</u> <u>Net Framework</u> <u>Crystal Report</u> <u>PostGreSQL</u> <u>Ultranalysis Suite™</u>

# System requirements

- Windows XP, Vista or Seven operating systems.
- 1 gigahertz (GHz) or faster processor.
- 280 MB available hard disk space
- USB 1.1 or higher port.
- Sound card and audio output (Dynamic version only).

# Installation from the CD-Rom

Insert the CD-Rom delivered with your equipment inside your reader. Select first the desired language. Then from the main page, select *Ultranalysis Suite Software*.

| Adobe Flash Player 10                                             |                                                                                                    |                                                                                                    |                                                                                                    |      | Z       |
|-------------------------------------------------------------------|----------------------------------------------------------------------------------------------------|----------------------------------------------------------------------------------------------------|----------------------------------------------------------------------------------------------------|------|---------|
| Elle Yew Control Help                                             |                                                                                                    |                                                                                                    |                                                                                                    |      |         |
| HEA<br>SD<br>MOR                                                  |                                                                                                    |                                                                                                    | SE                                                                                                    |      | 270     |
| SK ===                                                            | the state of the state of the s | and the second                                                                                                  |                                                                                                    |      |         |
| The most recent us<br>from the SDT Intern<br>Click here to naviga | er manual updates can<br>national website.                                                                                                    | n be downloaded                                                                                                 | 3n                                                                                                    | 1 AL |         |
| Munut and                                                         | ALC: NOT THE OWNER OF THE OWNER OF THE OWNER OWNER OF THE OWNER OF THE OWNER OF THE OWNER OF THE OWNER OF THE OWNER OF THE OWNER OF THE OWNER OWNER OWNER OWNER OWNER OWNER OWNER OWNER OWNER OWNER OWNER OWNER OWNER OWNER OWNER OWNER OWNER OWNER OWNER OWNER OWNER OWNER OWNER OWNER OWNER OWNER OWNER OWNER OWNER OWNER OWNER OWNER OWNER OWNER OWNER OWNER OWNER OWNER OWNER OWNER OWNER OWNER OWNER OWNER OWNER OWNE OWNER OWNER OWNER OWNER OWNER OWNER OWNER OWNER OWNER OWNER OWNER OWNER OWNER OWNER OWNER OWNER OWNER OWNER OWNER OWNER OWNE                                                                                                    | 125/62                                                                                                    |                                                                                                    |      | You     |
| Detector                                                          | Ultranalysis                                                                                                    | Data                                                                                                    | -                                                                                                    | -    |         |
| User                                                              | Suite                                                                                                    | Dump                                                                                                    | Other                                                                                                    | Back |         |
| Instructions                                                      | Software                                                                                                    | Software                                                                                                    |                                                                                                    |      | Contact |
| None of Concession, Name of Street, or other                      | CONTRACTOR OF TAXABLE                                                                                                    | 100 Mar 100 Mar 100 Mar 100 Mar 100 Mar 100 Mar 100 Mar 100 Mar 100 Mar 100 Mar 100 Mar 100 Mar 100 Mar 100 Mar | - Party of the Party of the Par |      |         |

Click Install Software.

| Adobe Flash Player 10                                                                                                    |                                                                                                    |                                                                                                    |                                                                                                    |                                                                                                    |              | -          |      |
|----------------------------------------------------------------------------------------------------|----------------------------------------------------------------------------------------------------|----------------------------------------------------------------------------------------------------|----------------------------------------------------------------------------------------------------|----------------------------------------------------------------------------------------------------|--------------|------------|------|
| Ten Zoron Geb                                                                                                    |                                                                                                    |                                                                                                    |                                                                                                    |                                                                                                    |              |            |      |
|                                                                                                    |                                                                                                    |                                                                                                    |                                                                                                    |                                                                                                    |              | -          | -    |
|                                                                                                    |                                                                                                    |                                                                                                    |                                                                                                    |                                                                                                    |              |            | -    |
| IN EA                                                                                                    |                                                                                                    |                                                                                                    |                                                                                                    |                                                                                                    |              |            | R    |
| n                                                                                                    | 1                                                                                                    |                                                                                                    |                                                                                                    |                                                                                                    |              |            |      |
|                                                                                                    | Select                                                                                                    |                                                                                                    |                                                                                                    | 202                                                                                                    |              | 210        | 2    |
|                                                                                                    |                                                                                                    | Set intern                                                                                                    |                                                                                                    |                                                                                                    |              |            | 5    |
|                                                                                                    |                                                                                                    |                                                                                                    |                                                                                                    | Level Note                                                                                                    |              | Ditte      |      |
|                                                                                                    |                                                                                                    |                                                                                                    |                                                                                                    | Alext                                                                                                    | 20.88        | 22/01/2010 | 11   |
|                                                                                                    |                                                                                                    |                                                                                                    |                                                                                                    |                                                                                                    |              |            |      |
|                                                                                                    |                                                                                                    |                                                                                                    | 5. I I                                                                                                    | -                                                                                                    | <b>1 1 1</b> | 1775       |      |
| MOR                                                                                                    | 8                                                                                                    |                                                                                                    | En-                                                                                                    | 01                                                                                                    |              | 1.1.5      | 5    |
| 104                                                                                                    |                                                                                                    |                                                                                                    | Contraction of the local division of the local division of the loc |                                                                                                    |              |            |      |
|                                                                                                    |                                                                                                    | and selection                                                                                                    | Lines.                                                                                                    | 895                                                                                                    | Date         | Time       | Opt  |
| Temperature PIR(Stab                                                                                                    | 0                                                                                                    | allow a local diversion of the local diversion of the local diversio | Real and the second second                                                                                                    |                                                                                                    | 4/12/2009    | 10:30      | defa |
| do motor                                                                                                    |                                                                                                    | ALAPTOS ALAPTOS                                                                                                    | The second second secon | 1111                                                                                                    | 1/12/2009    | 10:13      | defa |
| Conta                                                                                                    | e 1/944/                                                                                                    | 501270 Sur                                                                                                    | ACC                                                                                                    |                                                                                                    | 19/11/2009   | 10:14      | defa |
| Bf Thranded Costact                                                                                                    | (Pagenia)                                                                                                    | 5071 70 See                                                                                                    | Contraction of the local division of the local division of the loc | Contraction of the local division of the local division of the loc | 22/10/2009   | 20124      | defa |
| Internal SOLATION                                                                                                    | (pynamic)                                                                                                    | Service Service Servic |                                                                                                    |                                                                                                    | 26/08/2009   | 10.15      | dela |
| anterna kryn(static)                                                                                                    |                                                                                                    | Graphs                                                                                                    | In sector of the sector of the | THE OWNER OF TAXABLE PARTY.                                                                                                    | 26/08/2009   | 10-16      | del  |
| Internal PIPICStat                                                                                                    | (c)                                                                                                    | Internal                                                                                                    |                                                                                                    |                                                                                                    | 23/07/2009   | 10:16      | del  |
| Temperature PIR(Stab                                                                                                    | )                                                                                                    |                                                                                                    |                                                                                                    |                                                                                                    | 11/06/2009   | 10:16      | - 6  |
| IMPORTANT NOTE:                                                                                                    |                                                                                                    |                                                                                                    |                                                                                                    | and a                                                                                                    | 22/05/2009   | 10:17      |      |
| Read the SDT270 U                                                                                                    | SB driver installation in                                                                                                    | structions before                                                                                                    | _ hand                                                                                                    |                                                                                                    | 23/04/2009   | 20.17      |      |
| connecting your SD                                                                                                    | T detector to your com                                                                                                    | nouter.                                                                                                    |                                                                                                    |                                                                                                    | 100000       | 1018       |      |
| connecting your ou                                                                                                    | · · · · · · · · · · · · · · · · · · ·                                                                                                    | 10.072                                                                                                    |                                                                                                    |                                                                                                    |              |            | 7    |
| and the second second                                                                                                    | and have been been and and                                                                                                    | SCH PROPERTY AND                                                                                                    | and the second second s |                                                                                                    |              |            |      |
|                                                                                                    |                                                                                                    |                                                                                                    |                                                                                                    |                                                                                                    | in the       |            |      |
| User                                                                                                    | Install                                                                                                    | How to                                                                                                    | How to                                                                                                    | Back                                                                                                    | Bud Syderig  |            |      |
| manual                                                                                                    | Software                                                                                                    | install                                                                                                    | activate                                                                                                    | Dack                                                                                                    |              |            |      |
| manual                                                                                                    | Jontware                                                                                                    | matan                                                                                                    | activate                                                                                                    |                                                                                                    |              | Conta      | act  |
| the second second | in the second second se | the second second second second second second second second second second second second second second second se                                                                                                    | and the second second s |                                                                                                    |              | conu       | act  |

Please turn to the section Run Base Setup to continue the installation.

# **Online installation**

Visit our ftp site at the address <u>ftp://ftp.sdt.be/pub/Software/Ultranalysis Suite</u>. Download the file **UAS Base Setup v1198 - Extractor.exe**. Please note than the version number can be higher.

# **Extract Base Setup**

Double click on the file "*UAS Base Setup – Extractor.exe*" to start the extraction of all setup files. You should see this window:

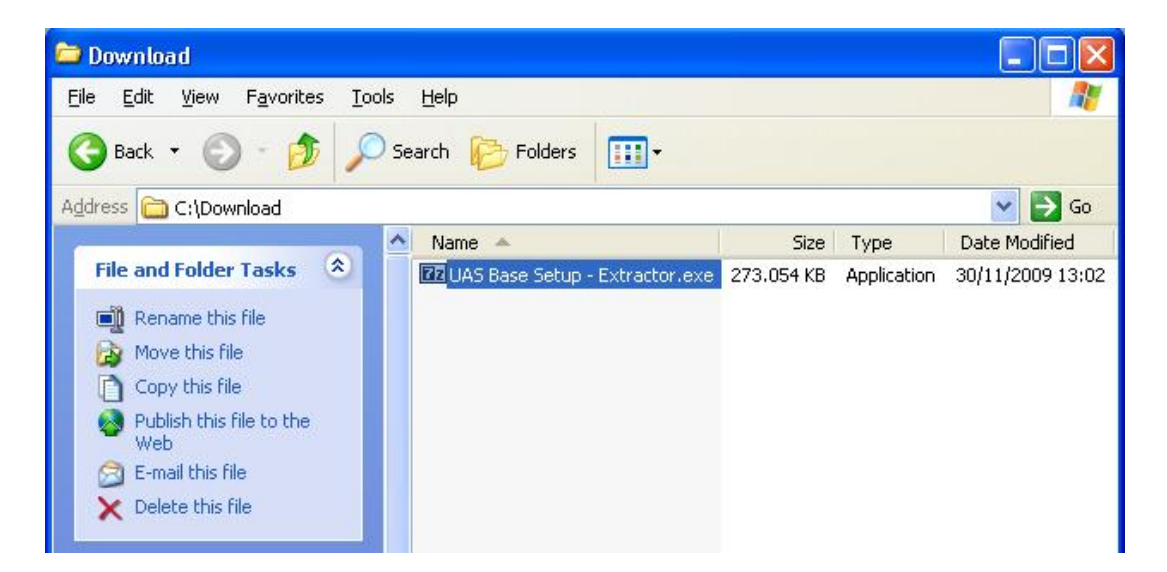

By default all files will be extracted at the same location as "**UAS Base Setup – Extractor.exe**" file; if you wish you may specify another location at your convenience.

Click the "Extract" button to start the extraction.

| 7-Zip self-extra | cting archive |        |
|------------------|---------------|--------|
| Extract to:      |               |        |
| C:\Download\     |               |        |
|                  |               |        |
|                  | Extract       | Cancel |
|                  | Extract       | Cancel |

The progress bar will show you the extraction progress, please wait until it's finished.

| 99% Extracting |        |
|----------------|--------|
|                |        |
|                |        |
|                | Cancel |

When the extraction is finished, you should see (in the folder location you have specified) the same new files as shown on the following screen shot:

| 🗁 Download                                                                            |            |             |                  |
|---------------------------------------------------------------------------------------|------------|-------------|------------------|
| <u> E</u> ile <u>E</u> dit <u>V</u> iew F <u>a</u> vorites <u>I</u> ools <u>H</u> elp |            |             |                  |
| 🚱 Back 🝷 🕥 - 🏂 🔎 Search 🎼 Folders 🛄 🗧                                                 |            |             |                  |
| Address 🗁 C:\Download                                                                 |            |             | 💙 ラ Go           |
| Name 🔺                                                                                | Size       | Туре        | Date Modified    |
| File and Folder Tasks 🔕 🖬 😰 UAS Base Setup - Extractor.exe                            | 273.054 KB | Application | 30/11/2009 13:02 |
| Repare this file                                                                      |            | File Folder | 30/11/2009 13:00 |
| Move this file                                                                        | 299 KB     | Application | 26/11/2009 18:32 |
| Copy this file                                                                        |            |             |                  |
| Publish this file to the Web                                                          |            |             |                  |
| 🔗 E-mail this file                                                                    |            |             |                  |
| X Delete this file                                                                    |            |             |                  |

# **Run Base Setup**

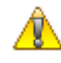

You must have Administrator rights to proceed from here.

Double click on the file "*Ultranalysis Suite Base Setup.exe*" to start Base Setup installation. You should see the following window:

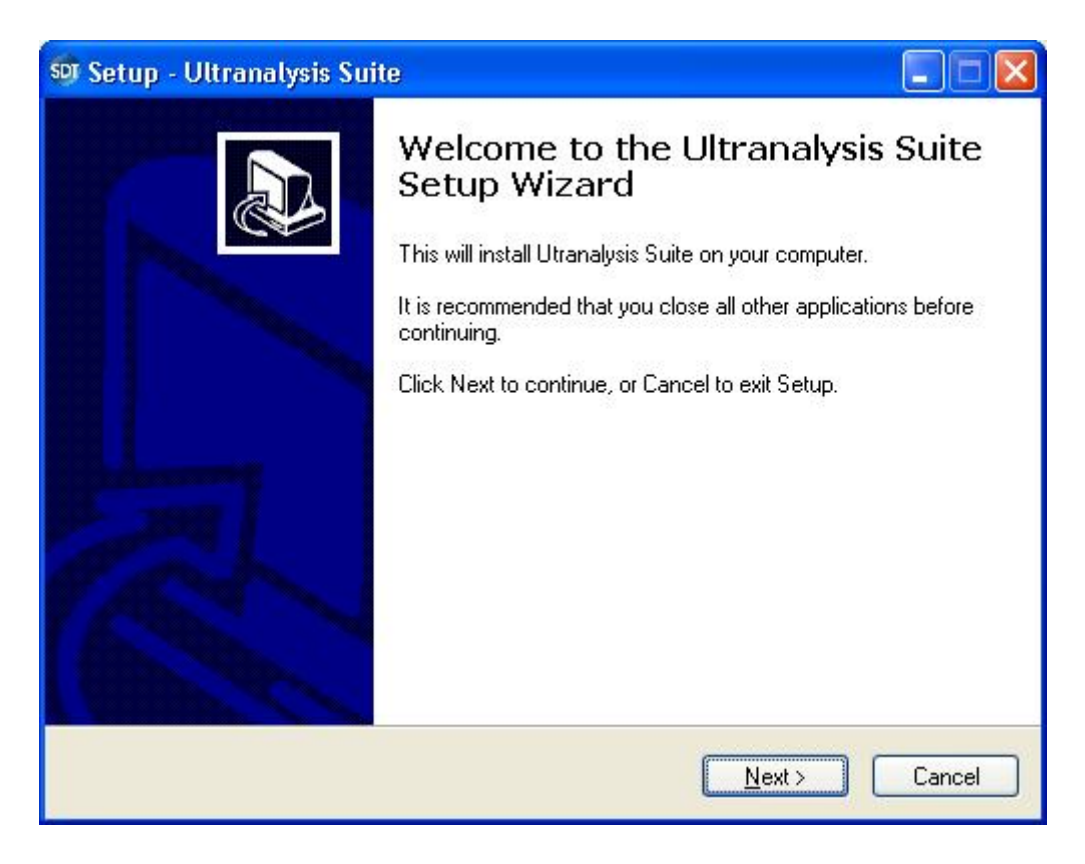

Click the *Next* button to continue.

Read the End User License Agreement and if you agree with it, select "I accept the agreement".

| 🔊 Setup - Ultranalysis Suite                                                                                                    |          |
|----------------------------------------------------------------------------------------------------|----------|
| License Agreement<br>Please read the following important information before continuing.                                                                                                    |          |
| Please read the following License Agreement. You must accept the terms of this<br>agreement before continuing with the installation.                                                                                                    |          |
| Ultranalysis Suite (RETAIL) END-USER LICENSE AGREEMENT<br>FOR SDT INTERNATIONAL SOFTWARE<br>Published: November 12, 2009                                                                                                    |          |
| IMPORTANT-READ CAREFULLY: This End-User License<br>Agreement ("EULA") is a legal agreement between you (either an<br>individual or a single entity) and SDT INTERNATIONAL for the SDT<br>software that accompanies this EULA, which includes computer | <b>×</b> |
| <ul> <li>I accept the agreement</li> <li>I do not accept the agreement</li> </ul>                                                                                                    |          |
| < <u>B</u> ack <u>N</u> ext > C                                                                                                    | ancel    |

Click the "*Next*" button to continue.

| SST Setup - Ultranalysis Suite                                                    |        |
|-----------------------------------------------------------------------------------|--------|
| Select Destination Location<br>Where should Ultranalysis Suite be installed?      |        |
| Setup will install Ultranalysis Suite into the following folder.                  |        |
| To continue, click Next. If you would like to select a different folder, click Br | owse.  |
| C:\Program Files\SDT\Ultranalysis Suite                                           | Browse |
| At least 0,7 MB of free disk space is required.                                   |        |
| < Back Next >                                                                     | Cancel |
|                                                                                   |        |

The install wizard asks you to choose a Destination folder as shown here.

Click the "Next" button to continue.

| Se | tup - Ultranalysis Suite                                                                                                    |
|----|----------------------------------------------------------------------------------------------------|
| Re | eady to Install<br>Setup is now ready to begin installing Ultranalysis Suite on your computer.                                                                                                    |
|    | Click Install to continue with the installation, or click Back if you want to review or<br>change any settings.                                                                                                   |
|    | Dependencies that will be automatically downloaded And installed:<br>.NET Framework 3.5<br>Crystal Report<br>PostgreSQL<br>Ultranalysis Suite<br>Destination location:<br>C:\Program Files\SDT\Ultranalysis Suite |
|    |                                                                                                    |
|    | < Back Install Cancel                                                                                                    |

This step lists all the components the Base Setup will install to your computer.

Click the "Install" button to continue.

#### **Net Framework**

If the Base Setup was required to install .NET Framework, you should see the following window. If not turn to the section <u>Crystal report</u>.

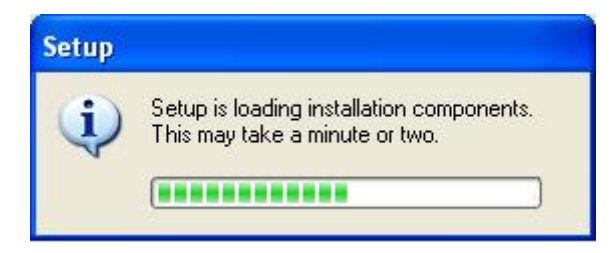

Depending on your computer performances, it could take few minutes. When the loading is finished, you should see the following window:

| 🨼 Microsoft .NET Framewor                                                                                  | k 3.5 Setup                                                                                |                                          |
|----------------------------------------------------------------------------------------------------|--------------------------------------------------------------------------------------------|------------------------------------------|
| Welcome to Setup                                                                                           | .Nerosoft                                                                                  | Framework                                |
| Be sure to carefully read and undelicense terms. You must accept the MICROSOFT SOF LICENSE TERMS           | erstand all the rights and restricti<br>e license terms before you can in<br>TWARE SUPPLEI | ons described in the stall the software. |
| Press the Page Down key to see n I have read and <u>ACCEPT</u> the to I DO <u>N</u> OT ACCEPT the terms of | nore text.<br>erms of the License Agreement<br>f the License Agreement                     | Print                                    |
| Send information about my set<br>Details regarding the <u>data collecti</u>                                | up experiences to Microsoft Corp<br>on policy                                              | oration.                                 |
| Download File Size:<br>Download Time Estimate:                                                             | 63 MB<br>2 hr 33 min (56 kbps)<br>16 min (512 kbps)                                        |                                          |
|                                                                                                    |                                                                                            | Install > Cancel                         |

Read license terms and if you agree, select "I have read and accept the terms of the License Agreement".

Click the "Install" button to continue.

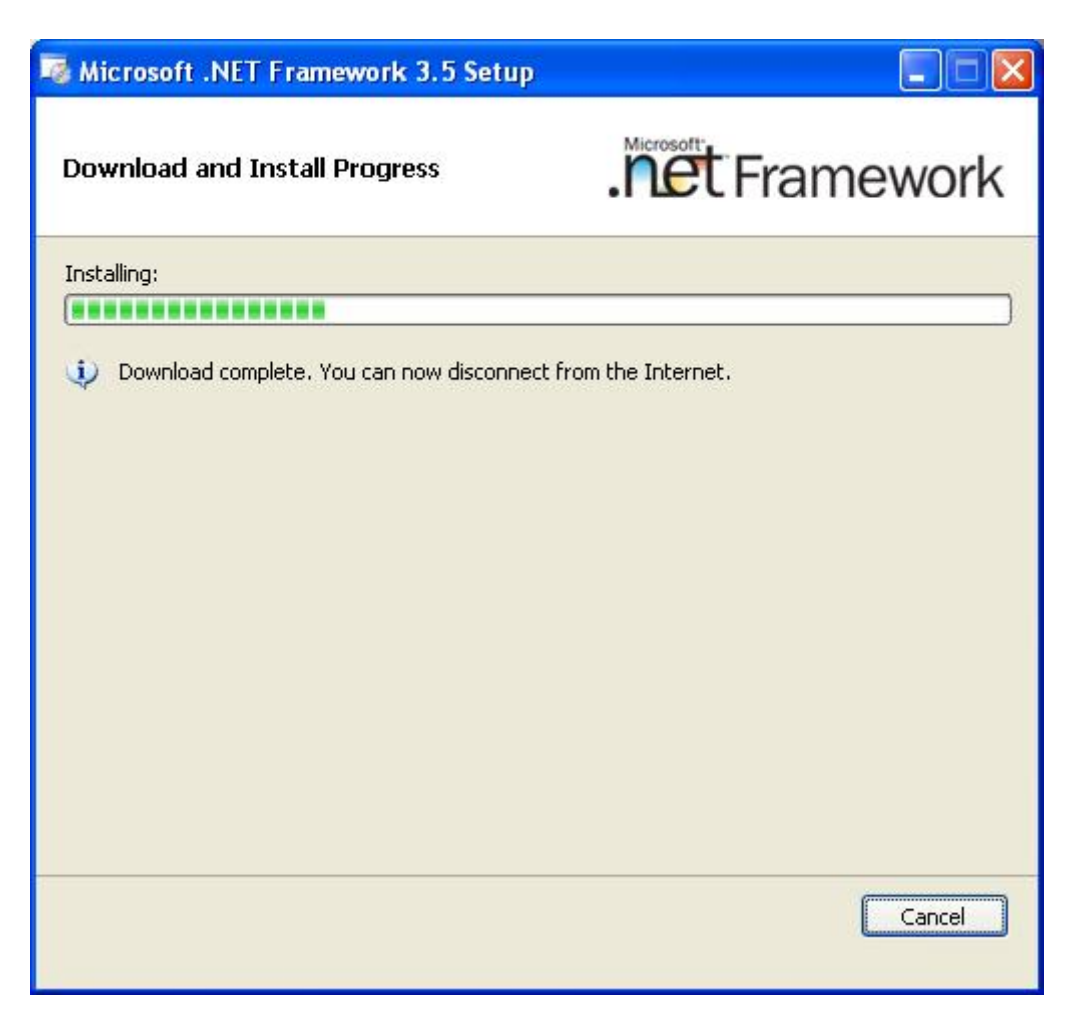

Depending on your computer's performance, it could take few minutes.

Wait until it's finished.

When .NET Framework installation is finished, you should see the following window:

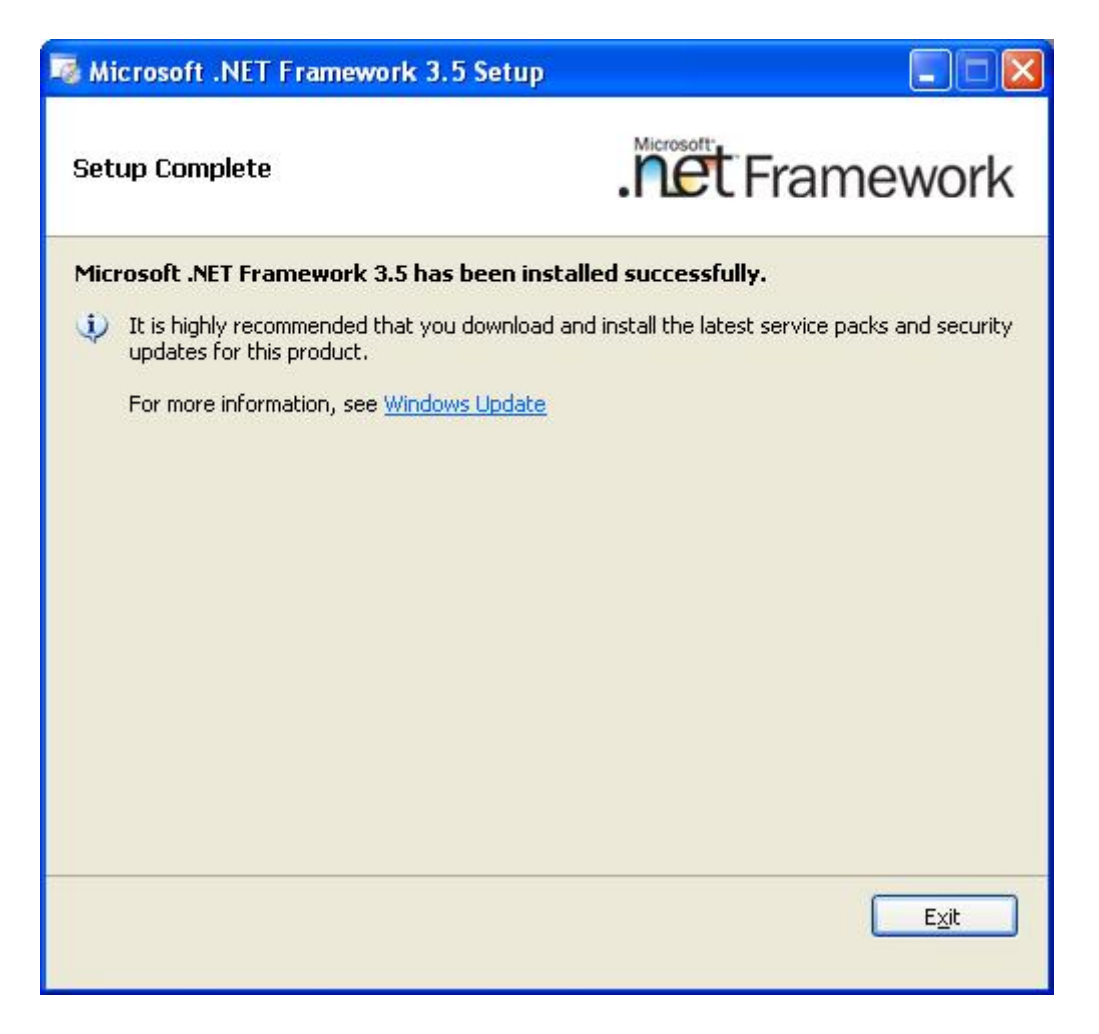

Depending on your operating system, you may be asked to restart your system, if so, please do. Wait for your system to fully restart. Then double left-click the file "*Ultranalysis Suite Base Setup.exe*" to continue the installation.

Click the "*Exit*" button to finish .NET Framework installation and continue with the next step of our Base Setup.

# **Crystal Report**

If the Base Setup needed to install Crystal Reports, you should see the following window. If not turn to the section <u>PostGreSql</u>.

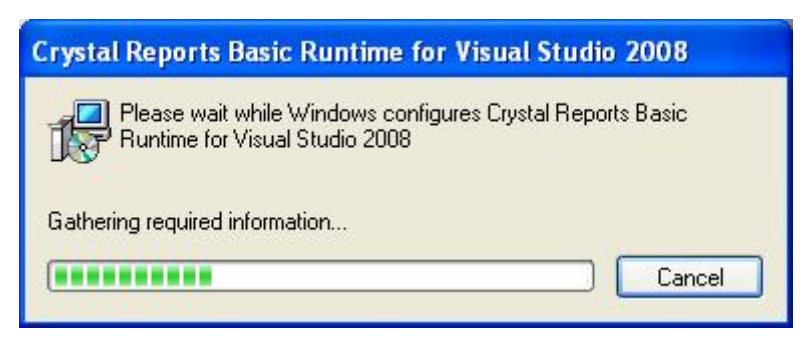

Depending on your system performance it could take a few minutes.

# **PostGreSQL**

If the Base Setup needed to install PostGreSQL database, you should see the following window. If not turn to the section <u>Ultranalysis installation</u>.

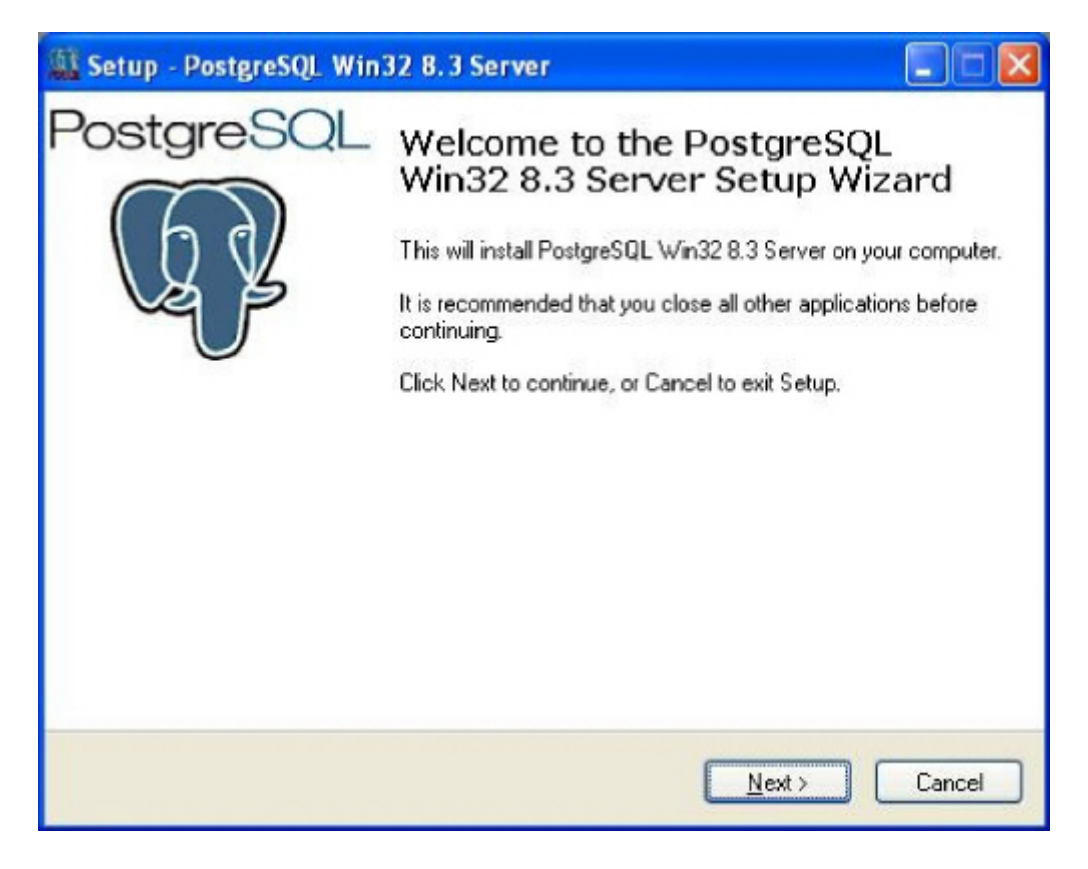

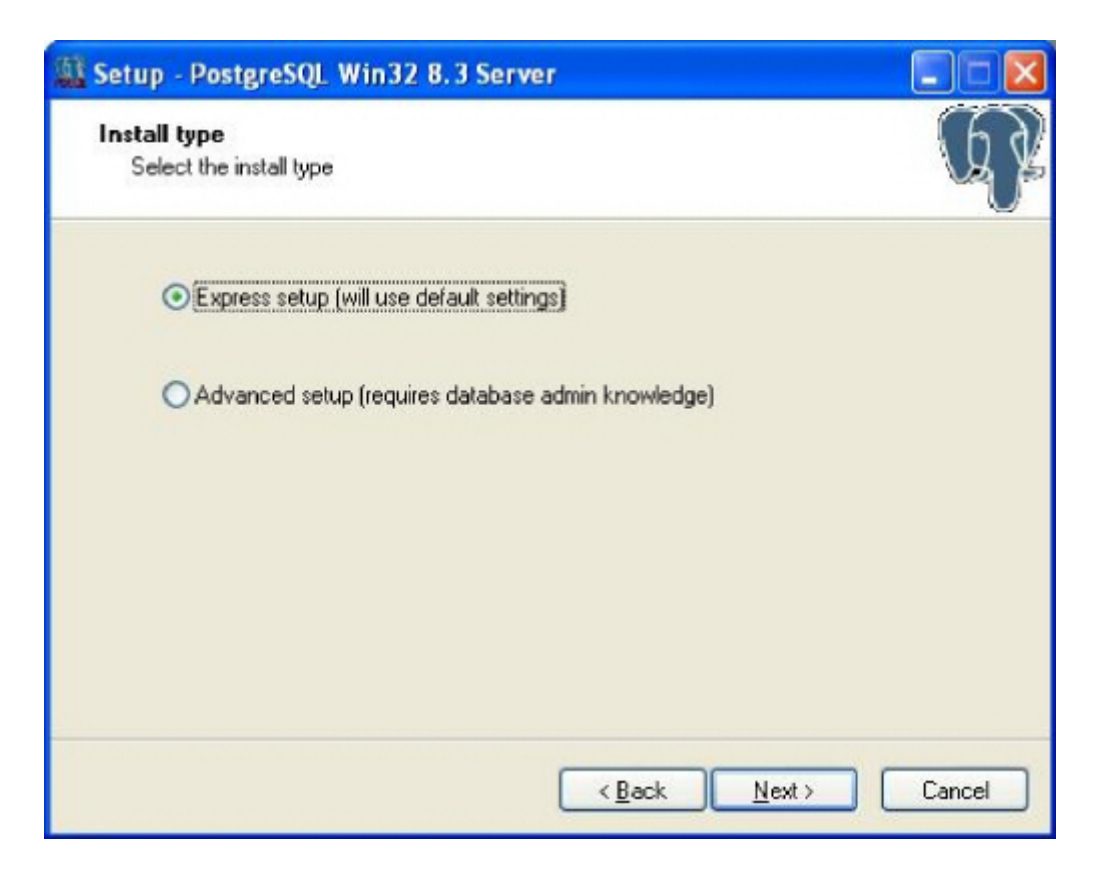

Select "Express setup" (this is the recommended default choice) and click the "*Next*" button to continue.

| Setup - PostgreSQL Win32 8.3 Server                                                                                                    |             |
|----------------------------------------------------------------------------------------------------|-------------|
| License Agreement<br>Please read the following important information before continuing.                                                       | R           |
| Please read the following License Agreement. You must accept the terms of this<br>agreement before continuing with the installation.          |             |
| PostgreSQL win32 Installer License                                                                                                    | ~           |
| (This license does not apply to PostgreSQL, just the installer)                                                                               | 3           |
| Copyright (c) 2006 Anthony J. Caduto<br>All rights reserved.                                                                                  |             |
| Redistribution and use in source and binary forms, with or without modification, are permitted provided that the following conditions are met | <b>&gt;</b> |
| I accept the agreement                                                                                                    |             |
| OI do not accept the agreement                                                                                                    |             |
| < <u>B</u> ack <u>N</u> ext >                                                                                                    | Cancel      |

Select "I accept the agreement" and click the "*Next*" button to continue.

| Setup - PostgreSQL Win32 8.3 Server                                                   |            |
|---------------------------------------------------------------------------------------|------------|
| Select Destination Location<br>Where should PostgreSQL Win32 8.3 Server be installed? | R          |
| Setup will install PostgreSQL Win32 8.3 Server into the following folder.             |            |
| To continue, click Next. If you would like to select a different folder, click Browse | <b>)</b> . |
| C:\Program Files\PostgreSQL\8.3                                                       | vse        |
| At least 29,4 MB of free disk space is required.                                      |            |
| < <u>B</u> ack <u>N</u> ext >                                                         | Cancel     |

Select the Destination folder location.

Click the "*Next*" button to continue.

| Setup - PostgreSQL Win32 8.3 Server                                                                                                    |         |
|----------------------------------------------------------------------------------------------------|---------|
| Select Start Menu Folder<br>Where should Setup place the program's shortcuts?                                                                                  | R       |
| Setup will create the program's shortcuts in the following Start Menu I<br>To continue, click Next. If you would like to select a different folder, click Brov | folder. |
| Postgresq Br                                                                                                    | owse    |
|                                                                                                    |         |
|                                                                                                    |         |
| < <u>Back</u> Next >                                                                                                    | Cancel  |

Select the start menu folder name and click the "Next" button to continue.

| Setup - PostgreSQL Win32 8.3 Server                                                                                |        |
|----------------------------------------------------------------------------------------------------|--------|
| <b>Ready to Install</b><br>Setup is now ready to begin installing PostgreSQL Win32 8.3 Server on your<br>computer. | G      |
| Click Install to continue with the installation, or click Back if you want to review or<br>change any settings.    |        |
| Destination location:<br>C:\Program Files\PostgreSQL\8.3<br>Start Menu folder:<br>Postgresql                       |        |
|                                                                                                    | >      |
| < <u>B</u> ack Install                                                                                             | Cancel |

That window will list which component will be installed for the PostGreSQL installation. Click the "*Install*" button to continue.

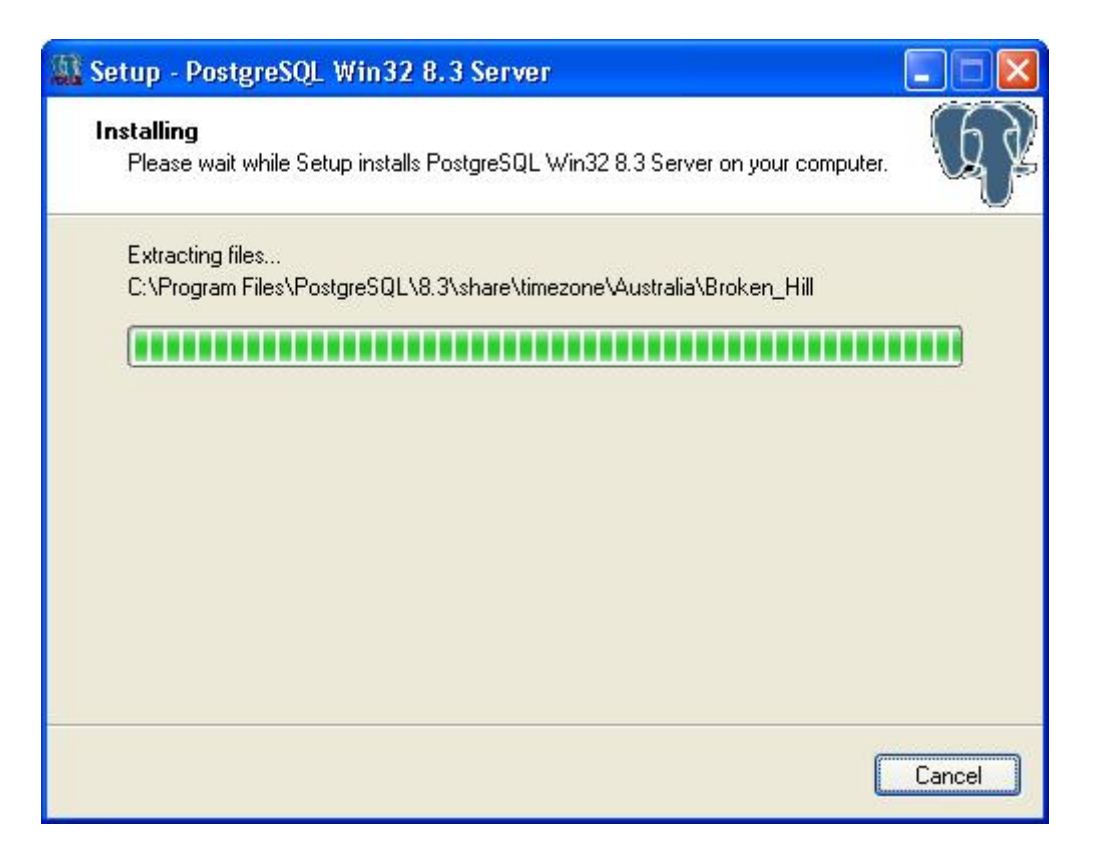

Depending on your system's performance it could take a few minutes.

When PostGreSQL installation is finished you should see the following window:

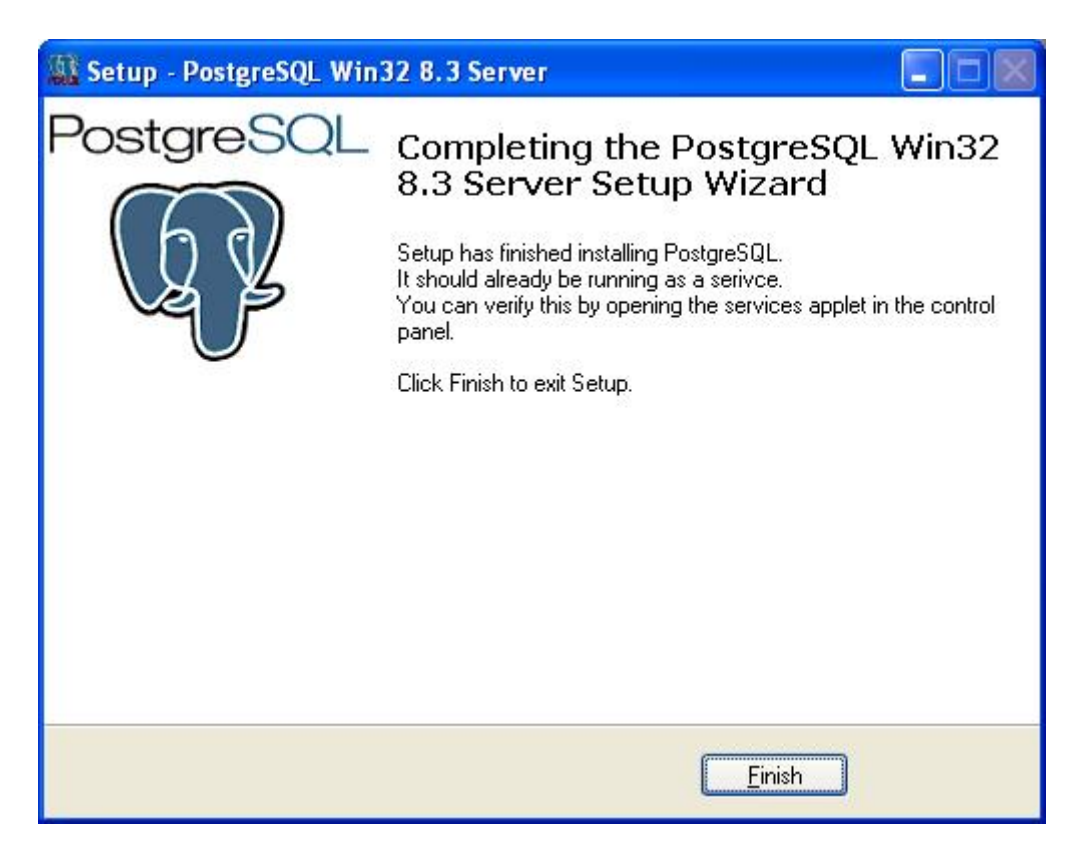

Click the "Finish" button to complete PostGreSQL installation and continue with our Base Setup.

# Ultranalysis Suite™

The final part of Base Setup is the installation of Ultranalysis Suite. You should see the following window:

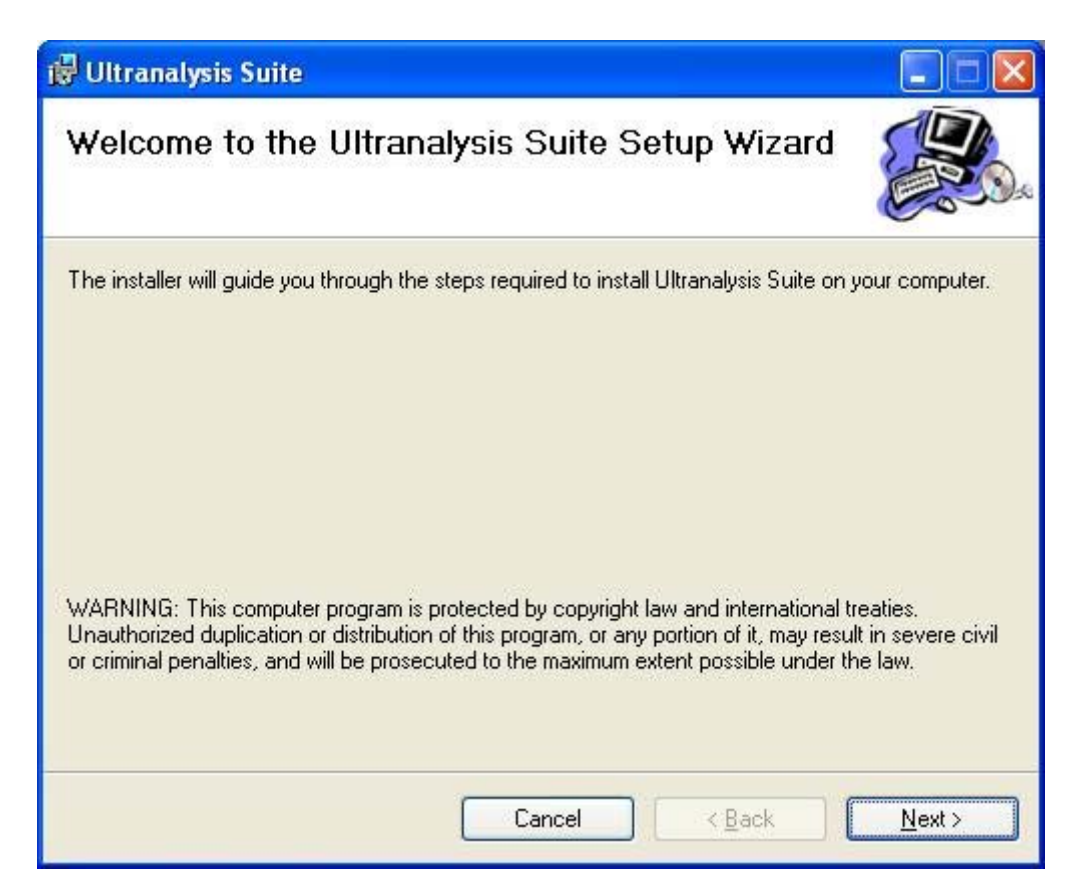

| 🥵 Ultranalysis Suite                                                                                                    |                                                                                                    |                                                                                                    |
|----------------------------------------------------------------------------------------------------|----------------------------------------------------------------------------------------------------|----------------------------------------------------------------------------------------------------|
| License Agreement                                                                                                    |                                                                                                    |                                                                                                    |
| Please take a moment to read the<br>Agree", then "Next". Otherwise o                                                              | e license agreement now. If you<br>:lick "Cancel".                                                                                        | accept the terms below, click "I                                                                   |
| Ultranalysis Suite (RETA<br>INTERNATIONAL SOFT<br>Published: November 12                                                          | NL) END-USER LICENSE<br>WARE<br>, 2009                                                                                                    | AGREEMENT FOR SDT                                                                                  |
| IMPORTANT-READ CAP<br>("EULA") is a legal agree<br>entity) and SDT INTERN.<br>this EULA, which include<br>media_printed materials | REFULLY: This End-User<br>ement between you (either<br>ATIONAL for the SDT soft<br>es computer software and<br>"online" or electronic doc | License Agreement<br>ran individual or a single<br>ware that accompanies<br>may include associated |
| OIDo Not Agree                                                                                                    |                                                                                                    |                                                                                                    |
|                                                                                                    | Cancel                                                                                                    | < <u>B</u> ack <u>N</u> ext >                                                                      |

Read the End User License Agreement and if you agree with it, select "I Agree".

| 👹 Ultranalysis Suite                                                                    |                        |
|-----------------------------------------------------------------------------------------|------------------------|
| Select Installation Folder                                                              |                        |
| The installer will install Ultranalysis Suite to the following folder.                  |                        |
| To install in this folder, click "Next". To install to a different folder, enter it bel | low or click "Browse". |
| C:\Program Files\SDT\Ultranalysis Suite\                                                | Browse                 |
|                                                                                         | Disk Cost              |
| Install Ultranalysis Suite for yourself, or for anyone who uses this computer           | r:                     |
| ⊙ <u>E</u> veryone                                                                      |                        |
| O Just <u>m</u> e                                                                       |                        |
| Cancel < <u>B</u> ack                                                                   | <u>N</u> ext >         |

Select here the Destination folder location for Ultranalysis Suite™.

Click the "Next" button to continue.

| 🕼 Ultranalysis Suite                                                  |                |
|-----------------------------------------------------------------------|----------------|
| Confirm Installation                                                  |                |
| The installer is ready to install Ultranalysis Suite on your computer |                |
|                                                                       |                |
| LIICK Next to start the installation.                                 |                |
|                                                                       |                |
|                                                                       |                |
|                                                                       |                |
|                                                                       |                |
|                                                                       |                |
|                                                                       |                |
|                                                                       |                |
|                                                                       |                |
| Cancel < <u>B</u> ack                                                 | <u>N</u> ext > |

This window will list which component will be installed on your system.

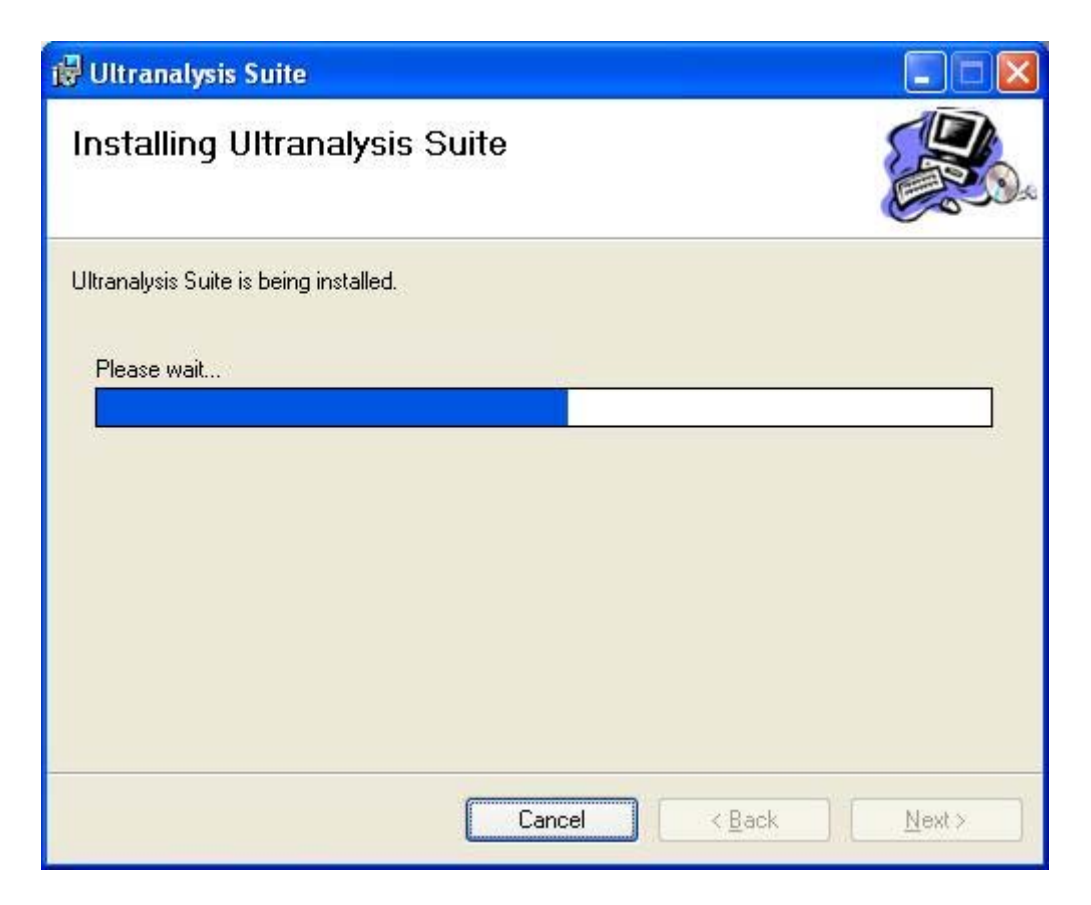

This window will show you the installation progress of Ultranalysis Suite™.

When it's finished, you should see the following window:

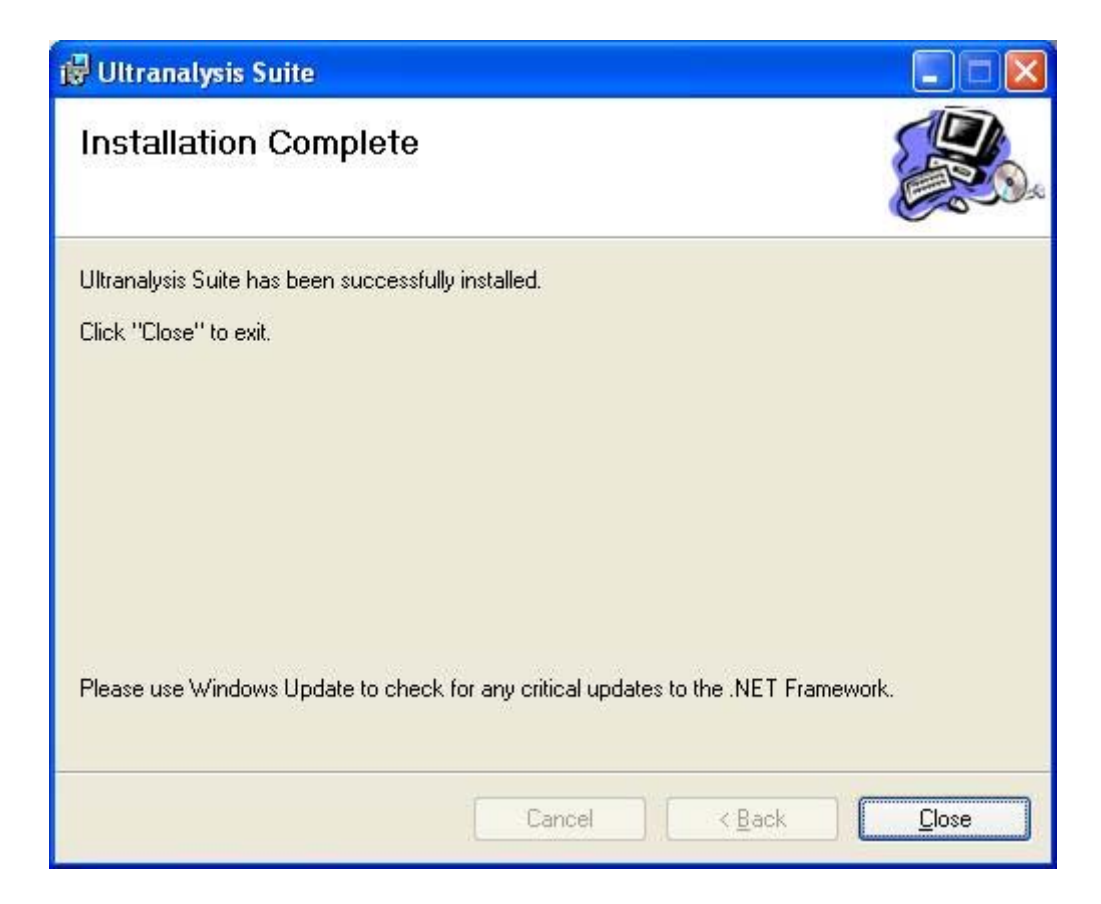

Click the "*Close*" button to finish Ultranalysis Suite™ installation.

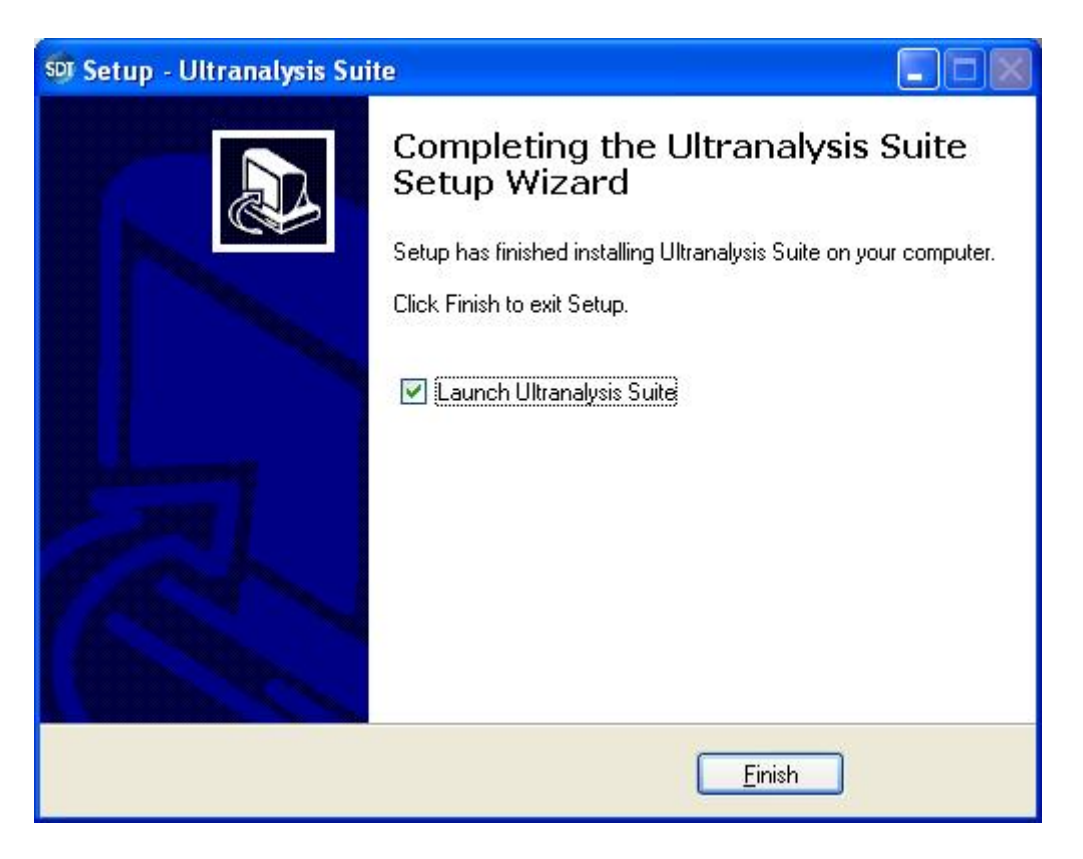

That last window allows you to launch directly Ultranalysis Suite™ (by selecting "Launch Ultranalysis Suite")

Click the "*Finish*" button to finish the installation.